## HOW TO SET UP YOUR PASSWORD FOR SCHOOL OF SPIRIT LIFE

1. You will receive two emails regarding the training. Please open the "Welcome to the School of Spirit Life"

| ÷       | → C       | O A https://mail.google.com/mail/u/                                                                                                    | //#inbox                   |                                                    | ☆                        | S 7 11 8 😭 🐧 🧿 . | 2 🔳 🥥          | <b>⊙</b> ♥ ≡ |
|---------|-----------|----------------------------------------------------------------------------------------------------|----------------------------|----------------------------------------------------|--------------------------|------------------|----------------|--------------|
| =       | M Gmail   | Q Search mail                                                                                                    |                            | 辈                                                  |                          |                  | Ø \$           | III 🍈        |
| +       | Compose   | □• ¢ :                                                                                                    |                            |                                                    |                          |                  | 1-50 of 43,366 | ~ >          |
|         | Inbox     | Primary                                                                                                    | Social                     | Promotions                                         |                          |                  |                |              |
| *       | Starred   | 📄 🚖 🦻 School of Spirit LL. You are now enrolled in With Lapis Lazuli Ministries: SLF Part 1 online Wednesdays 22: School of Spirit Life Welcome Doturi Mayiwanjo, Thank you for enrollin. |                            |                                                    |                          |                  |                | 2:14 PM      |
| Snoozed |           | 🗉 🖸 🛧 😕 School of Spirit Li.                                                                                                    | Welcome to the School of S | pirit Life - School of Spirit Life Welcome Dotun M |                          |                  |                | <b>B O</b>   |
| *       | Important | 🗌 🏫 🗩 Ecobank                                                                                                    | School Fees Payment Made   | Easy With Ecobank Business Account Click H         | lere to unsubscribe from | this newsletter. |                | 2:13 PM      |

2. Click on the "Click here to set your password link"

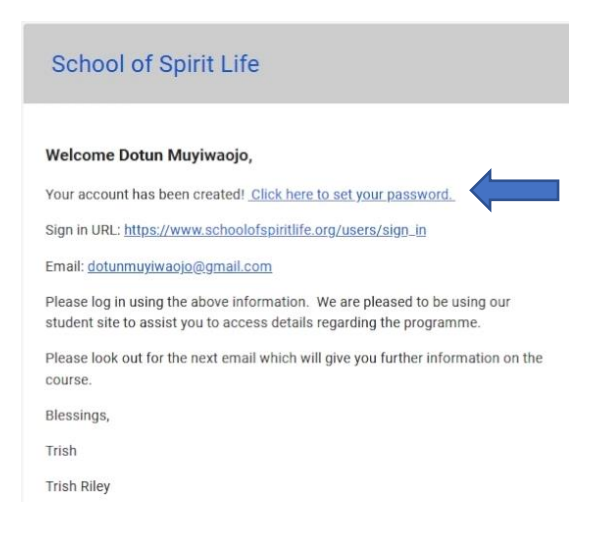

3. A website opens prompting you to enter any password you choose twice and click on SIGN IN

| 💲 School of Spirit Life 🛛 🗙 🕂                       |                                                  |                          |                     |         |
|-----------------------------------------------------|--------------------------------------------------|--------------------------|---------------------|---------|
| O A https://www.schoolofspiritlife.org/users/expr   |                                                  | \$                       |                     | 8 8 0 0 |
| SCHOOL OF<br>SPIRIT LIFE<br>Spirited Hang to 22ar C | HOME SPIRIT LIFE FOUNDATIONS S                   | LF PROGRAMME SLF SIGN UP | YEAR 2 JESUS STREAM | SIGN IN |
|                                                     | Express Sign In                                  |                          |                     |         |
|                                                     | Set your password to complete the signup process |                          |                     |         |
|                                                     | Your password                                    |                          |                     |         |
|                                                     | Confirm your password                            |                          |                     |         |
|                                                     | Confirm your password                            | I                        |                     |         |
|                                                     | SIGN IN                                          |                          |                     |         |
|                                                     |                                                  |                          |                     |         |
|                                                     |                                                  |                          |                     |         |
|                                                     |                                                  |                          |                     |         |
|                                                     |                                                  |                          |                     |         |

4. You will be automatically logged in to the programme platform.

| it × | 🛸 School of Spirit Life 🛛 🗡 🚽                                 | ÷                                                                              |  |   |                         |   |
|------|---------------------------------------------------------------|--------------------------------------------------------------------------------|--|---|-------------------------|---|
|      | O A https://www.schoolofspiritlife                            | .org/enrollments                                                               |  | ٢ | 😤 IIV 🐼 🚷 🔟             | 0 |
|      |                                                               |                                                                                |  |   | MY DASHBOARD<br>DOTUN M |   |
|      | Welcome back,                                                 | Dotun M!                                                                       |  |   |                         |   |
|      |                                                               |                                                                                |  |   |                         |   |
|      | My course                                                     | es                                                                             |  |   | ۹                       |   |
|      | View more courses                                             |                                                                                |  |   | All 👻                   |   |
|      | SPI<br>FOL<br>The life<br>With Lapis Lazuli Ministr<br>Wedner | RIT LIFE<br>UNDATIONS<br>e you were born for<br>ries: SLF Part 1 online<br>sda |  |   |                         |   |
|      | ি<br>See Overview                                             | Start Course                                                                   |  |   |                         |   |
|      |                                                               |                                                                                |  |   |                         |   |

5. Congratulations, you've successfully set up your password. You will be using the password to login for throughout the length of this training.